Procédure pour vous rendre sur les Simulations de Dental Life sur la grille EVER de l'Université de Strasbourg.

1) Rendez-vous sur le site 3D de l'Unistra à l'adresse suivante : <u>http://ever.unistra.fr/</u>

| Université Numérique En Re | for Race                                                      |               | 1 miles                                     |
|----------------------------|---------------------------------------------------------------|---------------|---------------------------------------------|
|                            | Plateforme virtuelle immersiv<br>de l'Université Numérique En | Région Alsace |                                             |
|                            | Règlement .                                                   | Projets       |                                             |
|                            | Carte                                                         | 🔁 FAQ         | Consignment et la sekente<br>* E. V. E. R * |
|                            |                                                               |               |                                             |

2) Sur cette page, en haut à droite, cliquez sur «Connexion»

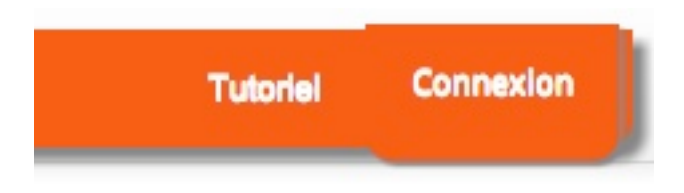

3) Vous arrivez sur cette page :

| Nom d'utilisateur *             |                       |                  |  |
|---------------------------------|-----------------------|------------------|--|
| Saisissez votre nom d'utilisate | ur pour Grille FVFR   |                  |  |
| Mot de passe *                  | ur pour unite crett.  |                  |  |
|                                 |                       |                  |  |
| Saisissez le mot de passe corre | espondant à votre nom | n d'utilisateur. |  |
| Se connecter                    |                       |                  |  |
|                                 |                       |                  |  |

4) Cliquez sur Créer un nouveau compte.

Contact | Mentions légales | Crédits |

Créer un nouveau compte

### 5) Vous arrivez sur cette page

| Nom d'utilisateur *                                                                                           |                                                                                      |                                                                                                    |                                                                                                    |
|----------------------------------------------------------------------------------------------------|--------------------------------------------------------------------------------------|----------------------------------------------------------------------------------------------------|----------------------------------------------------------------------------------------------------|
|                                                                                                    |                                                                                      |                                                                                                    |                                                                                                    |
| Ce champs est obligatoire. Entre                                                                              | ez un prénom et un                                                                   | nom séparés d'une espace. Cela est nécessaire pou                                                                                         | r accéder au monde virtuel EVER.                                                                                                    |
| Adresse de courriel *                                                                                         |                                                                                      |                                                                                                    |                                                                                                    |
|                                                                                                    |                                                                                      |                                                                                                    |                                                                                                    |
| Ce champs est obligatoire. Une<br>sera utilisée que pour la récept                                            | adresse électronique<br>on d'un nouveau mo                                           | e valide. Le système enverra tous les courriels à cet<br>t de passe ou pour la réception de certaines notific                             | te adresse. L'adresse électronique ne sera pas rendue publique et l<br>tations désirées.                                                                                     |
| CHARTE DES BONS                                                                                               | USAGES DE                                                                            | S MOYENS NUMERIQUES DE                                                                                                    | L'UNIVERSITE                                                                                                    |
|                                                                                                    |                                                                                      |                                                                                                    |                                                                                                    |
| to do to do boos                                                                                              |                                                                                      |                                                                                                    |                                                                                                    |
| La charte des bons                                                                                            | usages numer                                                                         | riques                                                                                                    |                                                                                                    |
| La charte des bons usage<br>référence et recense les<br>disposition de ses usage<br>d'information de l'Univer | es des moyens nui<br>droits, obligation<br>ers par l'universit<br>sité de Strasbourg | mériques présente un ensemble de notions<br>s et responsabilités de chacun en matière<br>té. Par « usager » s'entend toute person<br>g.   | s réglementaires, définit des régles, fournit un cadre de<br>d'usage des ressources et services numériques mis à<br>ne ayant obtenu l'autorisation d'accéder au système      |
| Elle s'inscrit dans le conte                                                                                  | exte plus global de                                                                  | la Politique de Sécurité du Système d'Infor                                                                                               | mation de l'Université de Strasbourg (PSSI).                                                                                                    |
| La charte est un docum<br>traitements de données<br>qu'ils soient étudiants, e<br>règlement intérieur de l'u  | ent réglementaire<br>à caractère persor<br>nseignants, persor<br>iniversité.         | incoutournable. La CNIL impose son exis<br>nnel. Elle fournit une liste de droits et devo<br>nnels ou extérieurs. Cette charte s'impose   | tence dans tous les établissements qui pratiquent des<br>irs pour tous les utilisateurs du système d'information,<br>à tous les usagers de l'université au même titre que le |
| Consulter la charte des b                                                                                     | ons usages des m                                                                     | oyens numériques                                                                                                    |                                                                                                    |
| Licence Creative Co                                                                                           | mmons                                                                                |                                                                                                    |                                                                                                    |
| @ 080                                                                                                    |                                                                                      |                                                                                                    |                                                                                                    |
| Les mondes virtuels et<br>Attribution - Pas d'Utilisa<br>Les autorisations au-delà                            | ce qu'ils contienn<br>tion Commerciale<br>du champ de cett                           | ent sur la grille EVER sont mis à dispositi<br>- Partage dans les Mêmes Conditions 4.0 In<br>e licence peuvent être obtenues via ce lien. | ion selon les termes de la licence Creative Commons ternational.                                                                                                    |
| Autorisation de put                                                                                           | olication                                                                            |                                                                                                    |                                                                                                    |
| En vous inscrivant sur o<br>créations sur la grille EVE                                                       | e site vous autor<br>R et à les exploiter                                            | isez EVER à prendre des photographies, o<br>r dans le cadre du projet EVER.                                                               | captures d'écran ou vidéos de votre avatar et de vos                                                                                                    |
| J'accepte les condition                                                                                       | is *                                                                                 |                                                                                                    |                                                                                                    |
| 1                                                                                                    |                                                                                      |                                                                                                    |                                                                                                    |

6) Remplissez le formulaire en mettant votre nom d'utilisateur.

Ce nom d'utilisateur **DOIT** être votre prénom et votre nom réel. Vous le rentrerez de la façon suivante : prénom nom Avec une espace entre le prénom et le nom.

- 7) Entrez une adresse de courriel que vous pouvez consulter lors de la procédure.
- 8) Acceptez les conditions d'utilisation après leur lecture.
- 9) Cliquez sur «Créer un nouveau compte»
- 10)Vous vous retrouvez sur la première page , avec un message vous demandant de consulter votre messagerie.

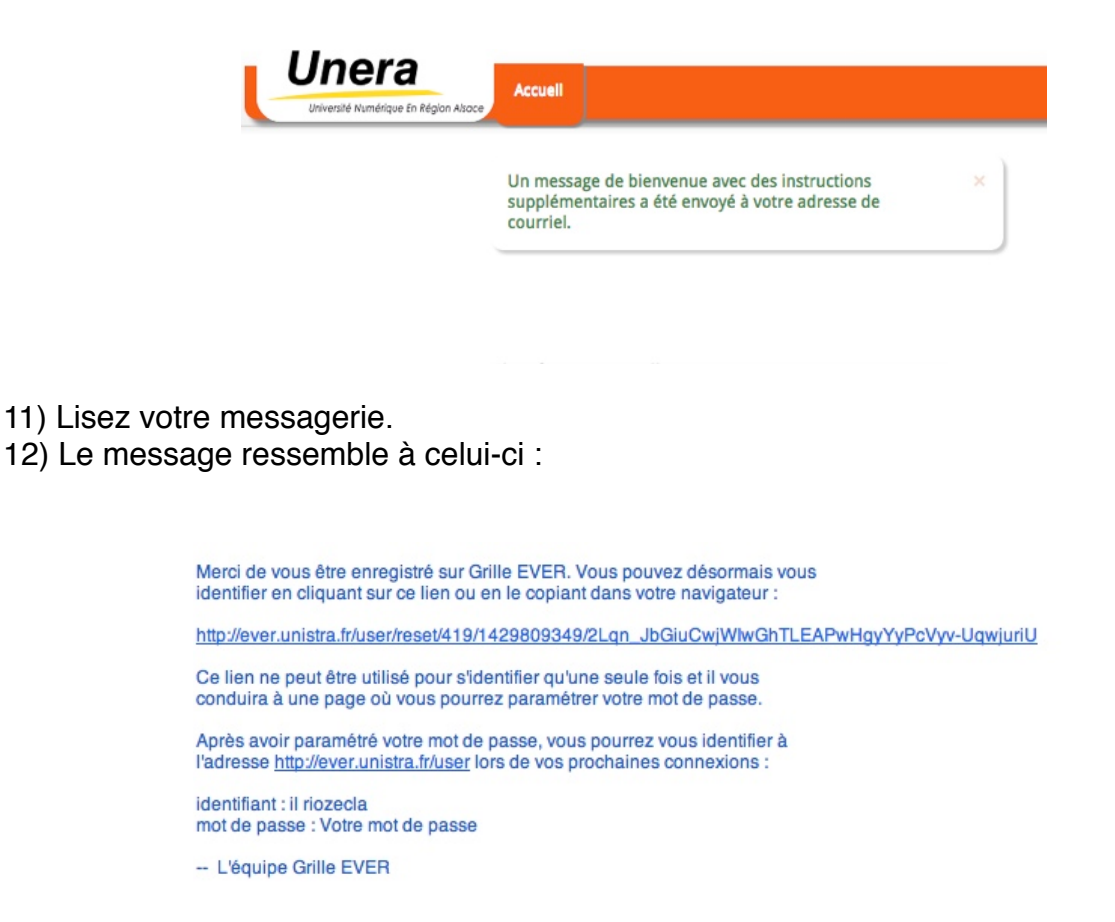

- 13) Cliquez sur le premier lien (celui qui est très compliqué)
- 14) Vous êtes dirigé sur une nouvelle page :

| Dhreadt Humblique In Région Abace<br>Ceci est une connexion unique pour <i>il riozecla</i> qui expirera le <i>ven</i> , 04/24/2015 - 19:15.<br>Cliquez sur ce bouton pour vous connecter au site et modifier votre mot de passe.<br>Attention : vous devez modifier votre mot de passe avant de choisir un avatar, dans le cas contraire votre compte serait bloqué.<br>Ce lien ne peut être utilisé qu'une fois.<br>Se connecter | Unera                               | Accel                                                                                               |
|----------------------------------------------------------------------------------------------------|-------------------------------------|----------------------------------------------------------------------------------------------------|
| Ceci est une connexion unique pour <i>il riozecla</i> qui expirera le <i>ven, 04/24/2015 - 19:15.</i><br>Cliquez sur ce bouton pour vous connecter au site et modifier votre mot de passe.<br>Attention : vous devez modifier votre mot de passe avant de choisir un avatar, dans le cas contraire votre compte serait bloqué.<br>Ce lien ne peut être utilisé qu'une fois.<br>Se connecter                                       | Université Numérique En Région Also | Accuel                                                                                              |
| Ceci est une connexion unique pour <i>il riozecla</i> qui expirera le <i>ven, 04/24/2015 - 19:15.</i><br>Cliquez sur ce bouton pour vous connecter au site et modifier votre mot de passe.<br>Attention : vous devez modifier votre mot de passe avant de choisir un avatar, dans le cas contraire votre compte serait bloqué.<br>Ce lien ne peut être utilisé qu'une fois.<br>Se connecter                                       |                                     |                                                                                                    |
| Cliquez sur ce bouton pour vous connecter au site et modifier votre mot de passe.<br>Attention : vous devez modifier votre mot de passe avant de choisir un avatar, dans le cas contraire votre compte serait bloqué.<br>Ce lien ne peut être utilisé qu'une fois.<br>Se connecter                                                                                                    | Ceci est une connexion uniqu        | ie pour <i>il riozecla</i> qui expirera le <i>ven, 04/24/2015 - 19:15.</i>                          |
| Attention : vous devez modifier votre mot de passe avant de choisir un avatar, dans le cas contraire votre compte serait bloqué.<br>Ce lien ne peut être utilisé qu'une fois.<br>Se connecter                                                                                                    | Cliquez sur ce bouton pour v        | ous connecter au site et modifier votre mot de passe.                                               |
| Ce lien ne peut être utilisé qu'une fois. Se connecter                                                                                                    | Attention : vous devez modifi       | er votre mot de passe avant de choisir un avatar, dans le cas contraire votre compte serait bloqué. |
| Se connecter                                                                                                    | Ce lien ne peut être utilisé qu     | u'une fois.                                                                                         |
|                                                                                                    | Se connecter                        |                                                                                                    |
|                                                                                                    |                                     |                                                                                                    |

15) Cliquez sur le bouton se connecter

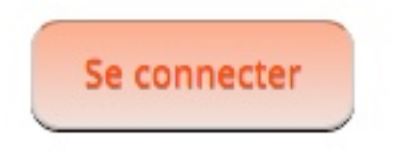

16) Vous arrivez sur la page qui vous permet de modifier votre mot de passe (mot de passe qui a été généré automatiquement mais que vous ne connaissez pas (il est intégré dans le mail que vous avez reçu).

| VUII       | Modifier            | Choisir un avatar          | Mes régions                  |                                                                                  |
|------------|---------------------|----------------------------|------------------------------|----------------------------------------------------------------------------------|
| dresse de  | courriel *          |                            |                              |                                                                                  |
| lentallife | orange.fr           |                            |                              |                                                                                  |
| e champs   | est obligatoire. Ur | e adresse électronique val | lide. Le système enverra te  | courriels à cette adresse. L'adresse électronique ne sera pas rendue publique et |
| eception a | un nouveau mot      | e passe ou pour la recepti | ion de certaines notificatio | rees.                                                                            |
| ot de pas  | ise                 | Sécur                      | rité du mot de passe :       |                                                                                  |
|            |                     |                            |                              |                                                                                  |
|            |                     |                            |                              |                                                                                  |
| onfirmer   | le mot de pass      |                            |                              |                                                                                  |
| onfirmer   | le mot de pass      |                            |                              |                                                                                  |

17) Entrez 2 fois votre mot de passe (retenez le !!! )

| •••••                                                                                             | Sécurité du mot de passe : Correct  |  |  |
|---------------------------------------------------------------------------------------------------|-------------------------------------|--|--|
| Confirmer le mot de passe                                                                         |                                     |  |  |
| •••••                                                                                             | Concordance des mots de passe : oui |  |  |
| Pour renforcer la sécurité de votre<br>• Ajoutez des lettres majuscules<br>• Ajoutez des chiffres | mot de passe :                      |  |  |
| <ul> <li>Ajoutez des caractères de ponct</li> </ul>                                               | tuation                             |  |  |

| Enregistrer |  |
|-------------|--|
|-------------|--|

18) Cliquez ensuite sur Enregistrer.

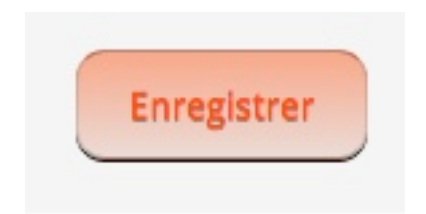

19) Vous arrivez .... sur la même page ! mais vous voyez qu'en haut , il est écrit : Les changements ont été enregistrés, maintenant vous pouvez choisir votre avatar.

|            | Modifier      | Choisir un avatar | Mes régions |
|------------|---------------|-------------------|-------------|
| ana actual | <br>ee estual |                   |             |

20) Cliquez sur l'onglet Choisir un avatar

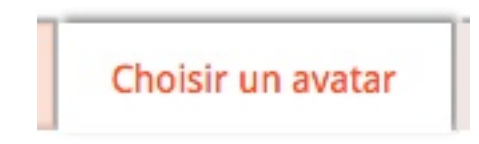

21) Vous arrivez sur cette page

| r            | Modifier           | Choisir un avatar        | Mes régions       |                         |                     |                                   |          |
|--------------|--------------------|--------------------------|-------------------|-------------------------|---------------------|-----------------------------------|----------|
| Vé           | rification du m    | ot de passe              |                   |                         |                     |                                   |          |
|              |                    |                          |                   |                         |                     |                                   |          |
| Mot          | : de passe         | ir choisir votre avatar. |                   |                         |                     |                                   |          |
|              |                    |                          |                   |                         |                     |                                   |          |
|              |                    |                          |                   |                         |                     |                                   |          |
| M            | odèles             |                          |                   |                         |                     |                                   |          |
| _            |                    |                          |                   |                         |                     |                                   |          |
| /eu<br>site. | illez choisir un : | avatar pour votre premi  | ère connexion à E | VER. Vous pourrez en ch | anger plus tard dar | is le monde virtuel mais plus sur | ce Valid |
|              | Arthur             | Ň                        | O Lilou           |                         | O Timeo             |                                   |          |
| C            | Lea                |                          | Gabriel           | R                       | O Ines              | Ń                                 |          |
| C            | Louis              | Ŵ                        | Chloe             |                         | C Enzo              |                                   |          |

22) Entrez votre mot de passe pour choisir votre avatar

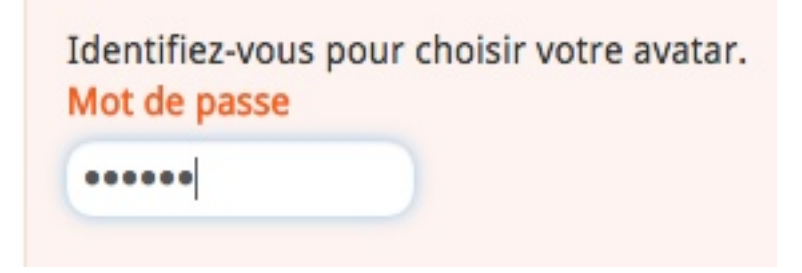

23) Choisissez votre avatar en cliquant sur l'un des boutons à cocher Ici, j'ai choisi Louis, mais vous pouvez en choisir un autre :-)

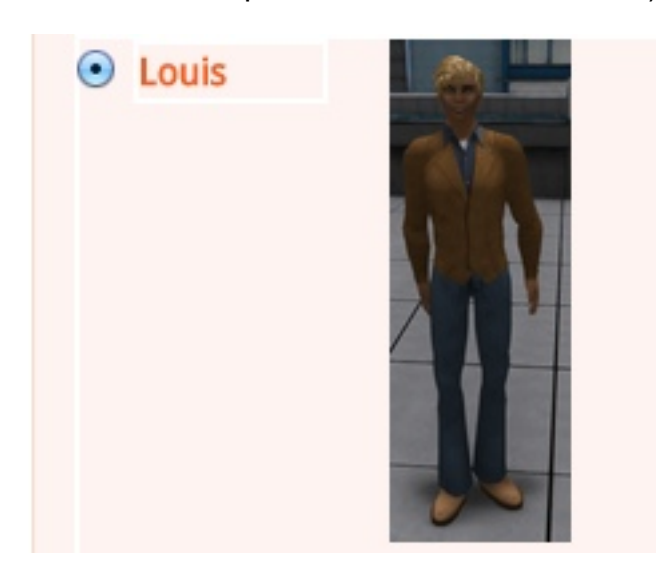

24) Cliquez sur Valider

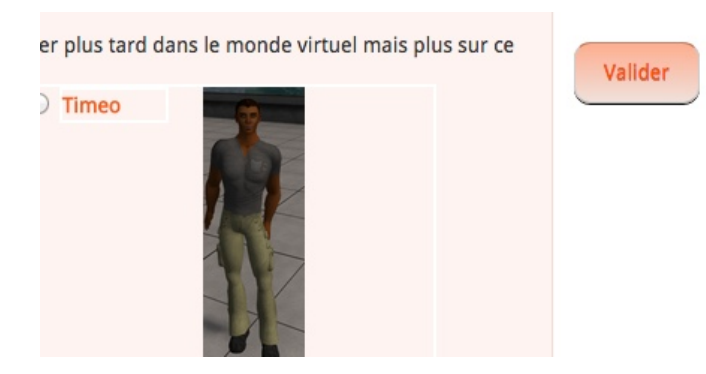

26) Et voilà, vous arrivez sur la dernière page

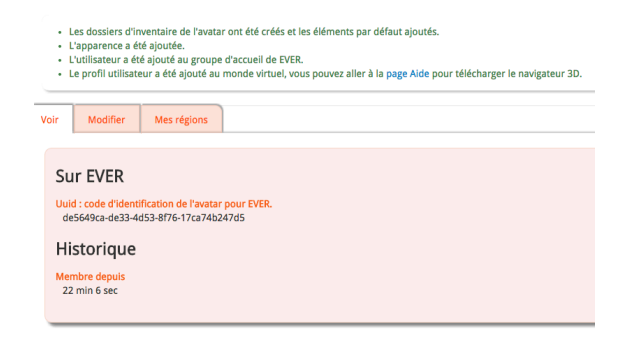

# Deuxième partie (il y en a 3).

Je reprends la numérotation en commençant par 1 pour ne pas vous démoraliser. :-)

1) Rendez-vous sur la page suivante dans votre navigateur préféré :

http://www.firestormviewer.org/

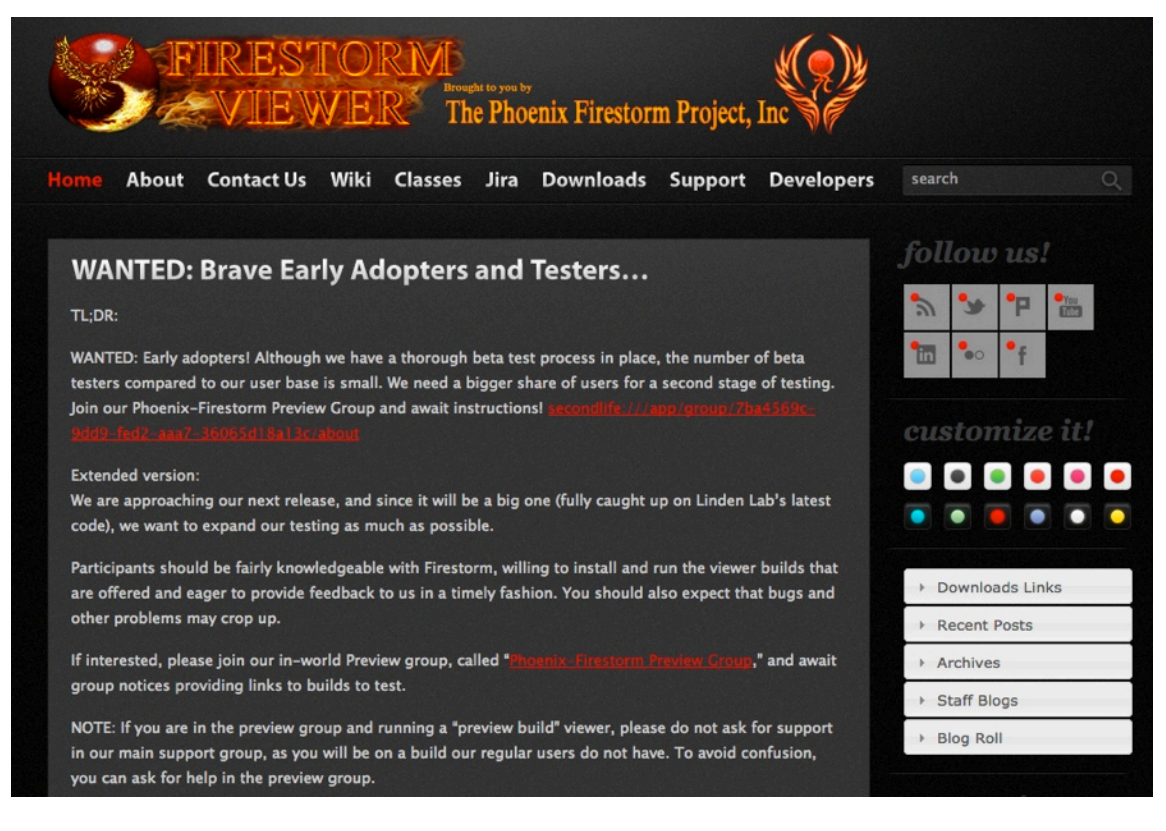

2) Cliquez en haut sur l'onglet Downloads

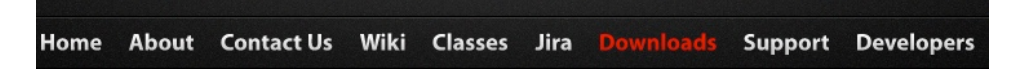

3) Choisissez votre système d'exploitation en cliquant sur l'onglet idoine

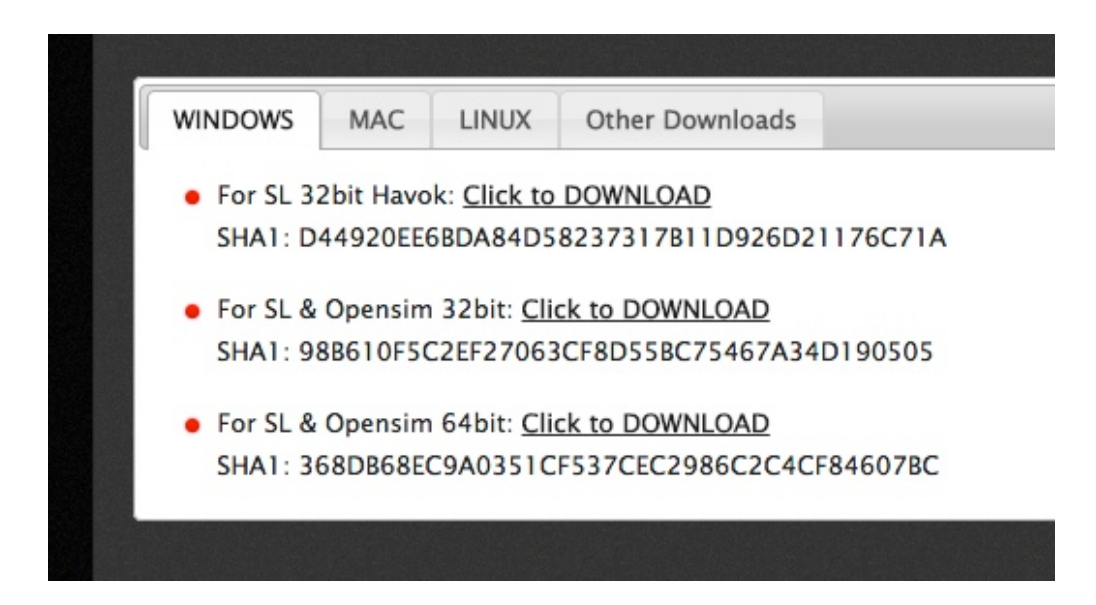

4) Je décris la procédure pour les Mac, mais je crois que ça doit être la même pour les autres systèmes... ou presque :-)

| WINDOWS    | MAC       | LINUX              | Other Downloa  | ds         |   |  |
|------------|-----------|--------------------|----------------|------------|---|--|
| • For SL 3 | 2bit Havo | k: <u>Click to</u> | DOWNLOAD       |            |   |  |
| SHA1: E    | B4330174  | 47C9DDC0           | C6FE2092527DE  | 08B3E58058 | E |  |
| • For SL & | Opensim   | 64bit: <u>Cli</u>  | ck to DOWNLOAD | 1          |   |  |
| SHA1: 2    | 884D8E8   | E7C421A8           | E966E5CF365D38 | 3F660F68DF | 0 |  |

5) Cliquez sur le lien qui vous propose de télécharger le logiciel pour SL et OpenSim

 For SL & Opensim 64bit: <u>Click to DOWNLOAD</u> SHA1: 2884D8E8E7C421A8E966E5CF365D38F660F68DFD

6) Enregistrez le fichier sur votre ordi . Ce fichier s'appelle : Phoenix-FirestormOS-Releasex64-4-6-9-42974 pour la version Mac.

| Enregistrer sous : | Phoenix-FirestormOS-Releasex64-4- |
|--------------------|-----------------------------------|
|                    | ▼ Bureau ‡ Q                      |

7) Procédez à l'installation (Je ne vais pas faire un tutoriel pour ça, normalement ,vous devriez savoir le faire).

### 7) Ouvrez ce logiciel

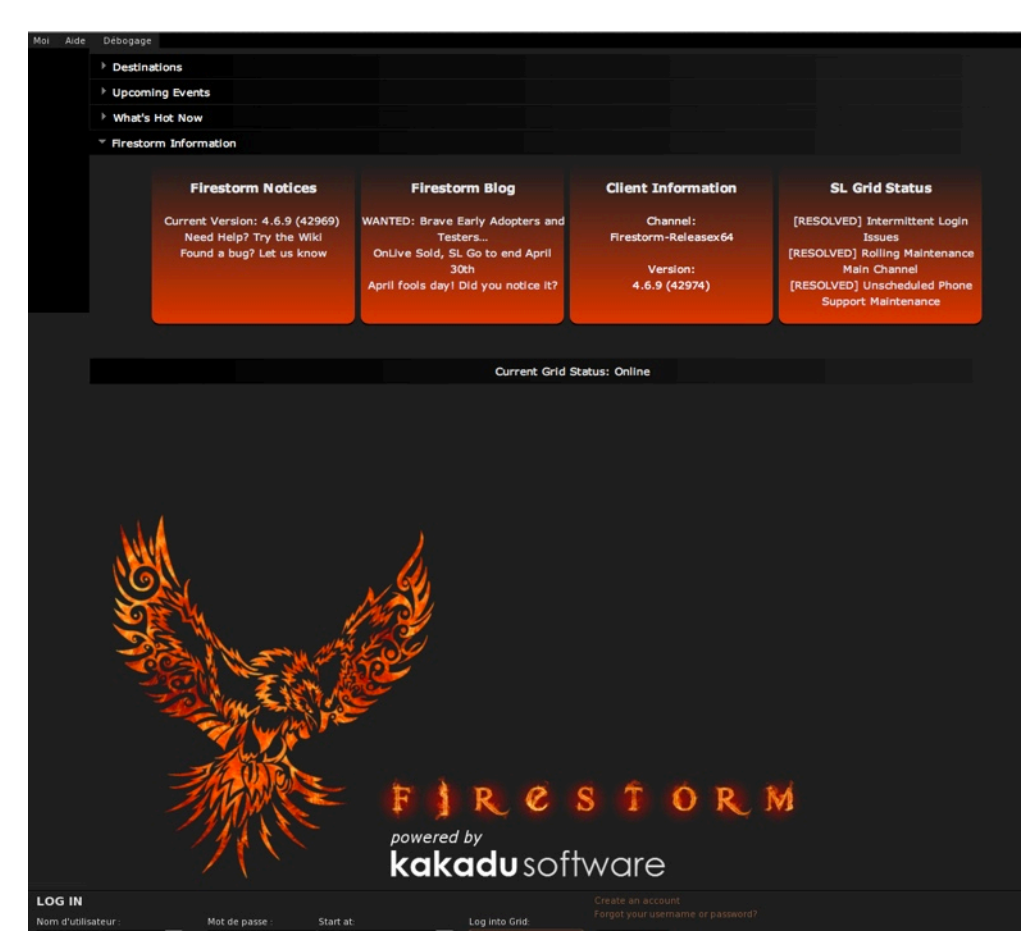

9) Tout en haut cliquez sur le menu «Moi»

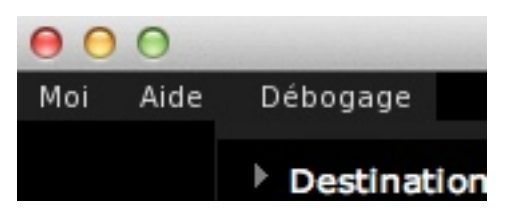

10) Puis sur préférences

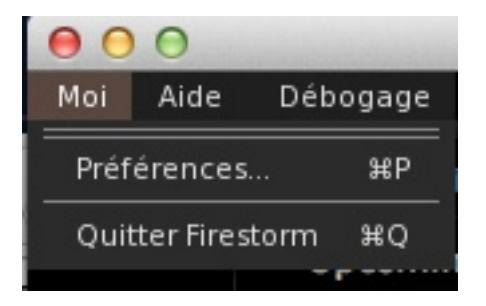

11) La fenêtre des préférences s'ouvre, et vous devriez en être là :

| PREFERENCES       |                                                                               |                             | ? _ × |
|-------------------|-------------------------------------------------------------------------------|-----------------------------|-------|
| Search Settings   |                                                                               |                             |       |
| Général           | Grid Manager Miscellaneous                                                    |                             |       |
| Chat              | Add new grid                                                                  |                             |       |
| Couleurs          |                                                                               | Clear Apply                 |       |
| Graphiques        | Manage Grids                                                                  |                             |       |
| Son et Média      | Grid name                                                                     | 🔺 Login URI                 |       |
| Configuration     | 3RD Rock Grid                                                                 | grid.3rdrockgrid.com:8002   |       |
| Affichage/Déplace | Avination                                                                     | login.avination.com Refresh |       |
| Notifications     | AviWorlds                                                                     | aviworlds.com:8002 Remove   |       |
| Confidentialité   | calypso 3d                                                                    | 3d.calypso3d.fr:8002        |       |
| Avancées          | Craft World                                                                   | craft-world.org:8002 🗨      |       |
| User Interface    |                                                                               | -<br>                       |       |
| Skins             | Grid Name:<br>Grid URI:                                                       |                             |       |
| Crash Reports     | Login Page:                                                                   |                             |       |
| Firestorm         | Helper URI:                                                                   |                             |       |
| Opensim           | Grid Website:                                                                 |                             |       |
| Backup            | Grid Registration:<br>Grid Password URI:<br>Grid Search:<br>Grid Message URI: |                             |       |
|                   |                                                                               | Apply OK Anni               | uler  |

13) Vérifiez que vous êtes bien sur l'onglet Opensim

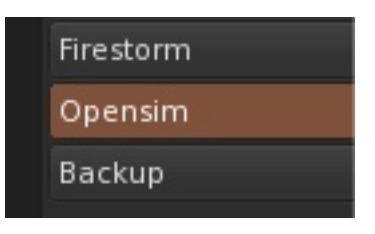

14) En haut de cette fenêtre, vous devriez voir : «Add new grid»

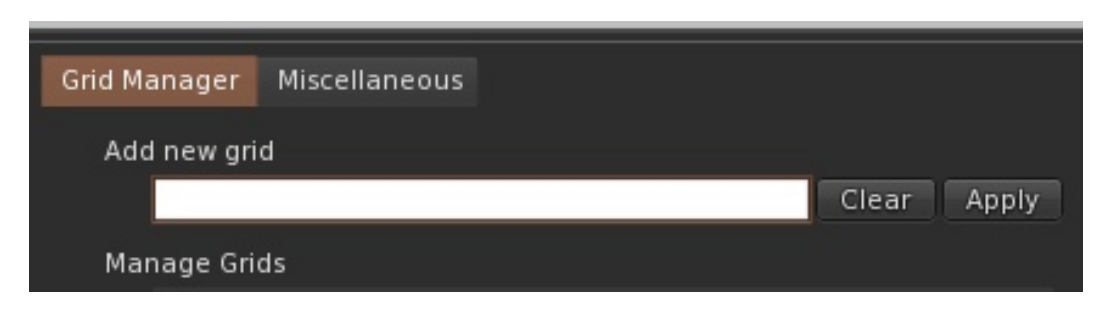

15) Dans le champ, entrez le texte suivant :

| ever.unistra.fr:8002 |       |       |  |  |  |  |
|----------------------|-------|-------|--|--|--|--|
| Add new grid         |       |       |  |  |  |  |
| ever.unistra.fr:8002 | Clear | Apply |  |  |  |  |
| Managa Cuida         |       |       |  |  |  |  |

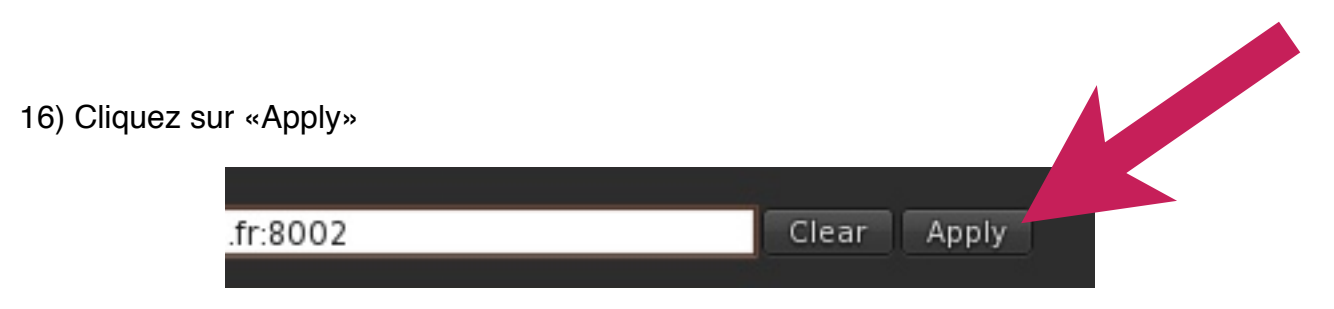

17) L'image de fond d'écran a changé

| 00                                                                                                    |                                                                                                    |                                                                                                    | Firestorm                                                                                                    |                   |            |
|----------------------------------------------------------------------------------------------------|----------------------------------------------------------------------------------------------------|----------------------------------------------------------------------------------------------------|----------------------------------------------------------------------------------------------------|-------------------|------------|
| Moi Aide Debogage  État de ja grille En ligne Login uri http://ever.unistra.fr.8002/ En ligne maintenant 1 Hypergrideurs en ligne 0 En ligne deuls 30 (ours el | PREFERENCES                                                                                                    | - 2                                                                                                    |                                                                                                    | 7 - ×             |            |
| Nombre de membres 308                                                                                                    | Général                                                                                                    | Grid Managar Missallanaour                                                                                                    | 1                                                                                                    |                   |            |
|                                                                                                    | Chat<br>Couleurs<br>Graphiques<br>Son et Média<br>Configuration<br>Affichage/Déplace<br>Notficiations<br>Confidentialité<br>Avancées<br>User Interface<br>Stath Reports<br>Firestorm<br>Openaim<br>Ethn Backup | Add new grid<br>Enter a LocinURJ<br>Maage Grids<br>Grid name<br>3RD Rock Grid<br>Avination<br>AviNorlds<br>Callypo 3d<br>Craft Worlds<br>Craft Worlds<br>Grid Name:<br>Grid Name:<br>Grid Name:<br>Grid Name:<br>Grid Vall:<br>Login Page:<br>Heiper URI:<br>Grid Search:<br>Grid Search:<br>Grid Message URI: | Ciear Apply  Login URI grid 3rdrockgrid com 8002 login avinadon com aviworlds com 8002 sid calysosal fr 8002 craft-world org 8002  Smile EVER http://everunistra fr/8002/ http://everunistra fr/8002/ | Refresh<br>Remove | V.E.B*     |
| LOG IN                                                                                                    |                                                                                                    |                                                                                                    |                                                                                                    |                   | SELECT MOD |

18) Tout en bas de la fenêtre des préférences, cliquez sur «Apply» puis «OK»

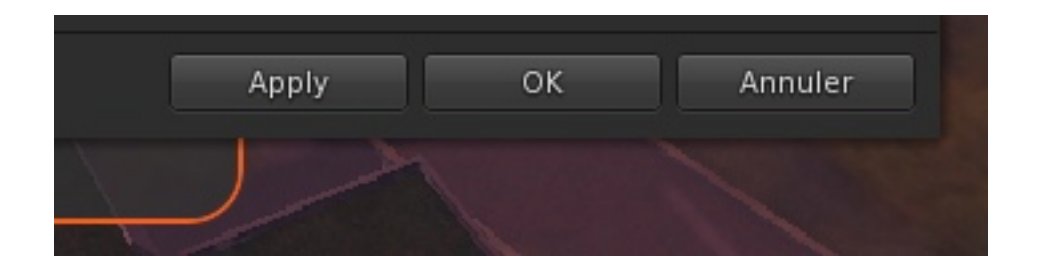

19) Dans la fenêtre de votre logiciel , tout en bas , entrez votre identifiant (prénom et nom), et votre mot de passe. Cliquez aussi sur la case à cocher «remember password»

| LOG IN              |                |               |   |                | Create an account |                     |
|---------------------|----------------|---------------|---|----------------|-------------------|---------------------|
| Nom d'utilisateur : | Mot de passe : | Start at:     |   | Log into Grid: |                   |                     |
| il riozecla 📃 🔽     | ī              | Last location | - | Grille EVER    | Log In            | 🗹 Remember password |
|                     |                |               |   |                |                   |                     |

20) Enfin, cliquez sur Log In

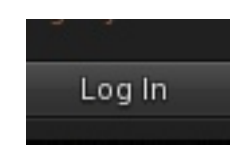

21) Attention , on est en train de se connecter.

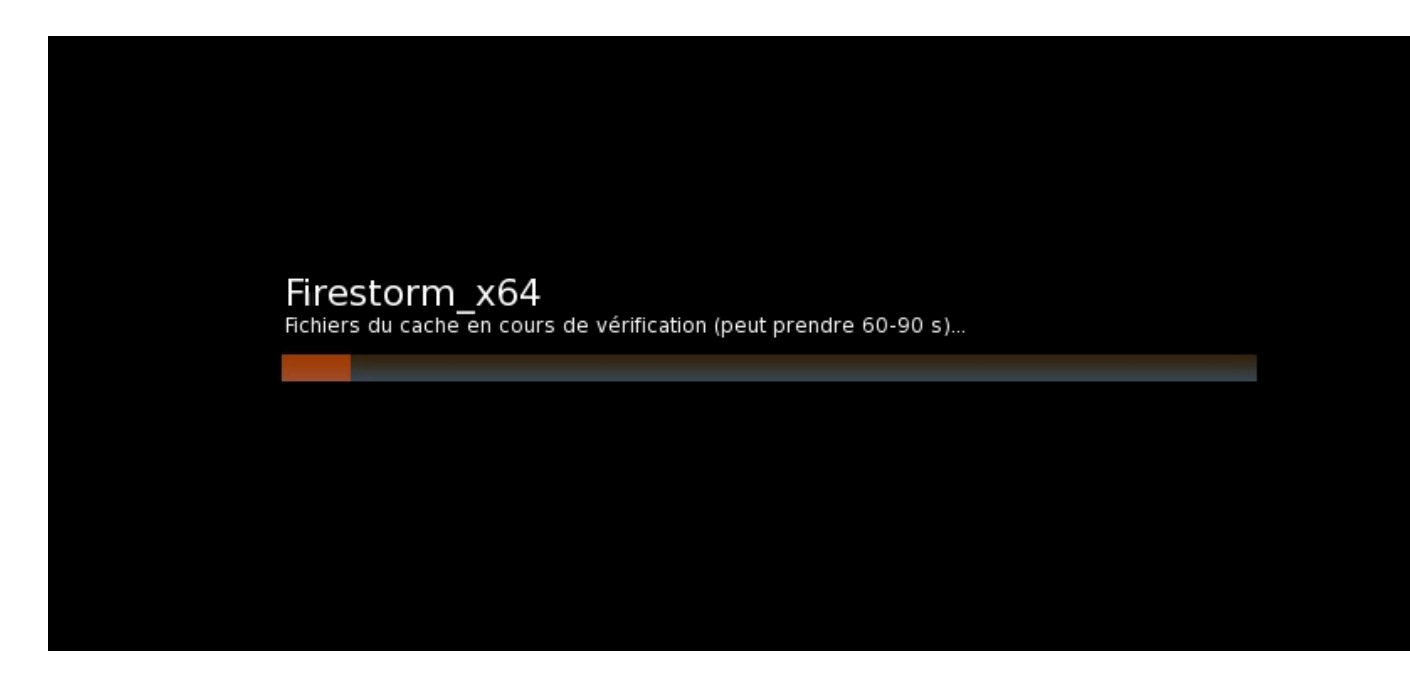

## Troisième partie .

22) Et on arrive ici (ici, c'est l'accueil des nouveaux avatars qui arrivent pour la première fois sur la grille EVER)

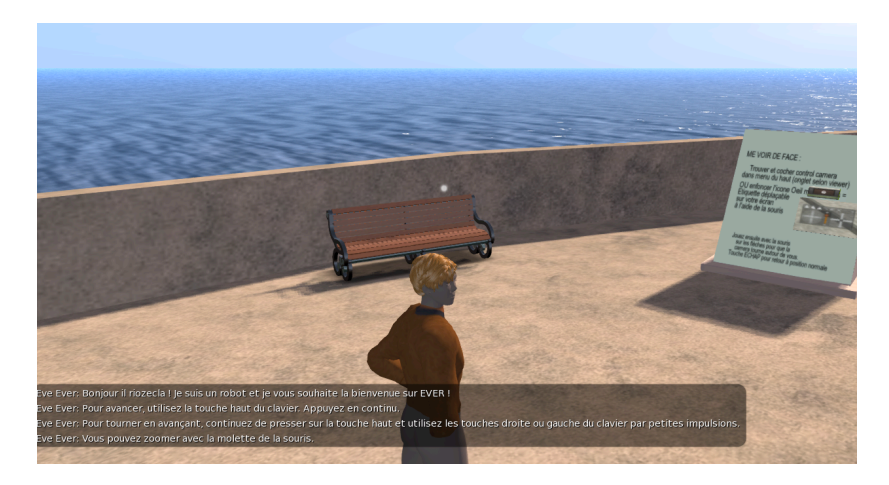

23) Vous pouvez visiter, et pour cela, dirigez-vous avec les touches de direction de votre clavier. Une hôtesse d'accueil est là pour vous vous donner des conseils. Attention, c'est un robot et non une personne, elle ne pourra pas vous répondre.

Eve Ever: Bonjour il riozecla ! Je suis un robot et je vous souhaite la bienvenue sur EVER ! Eve Ever: Pour avancer, utilisez la touche haut du clavier. Appuyez en continu. Eve Ever: Pour tourner en avançant, continuez de presser sur la touche haut et utilisez les touches droite ou gauche du clavier par petites impulsions. Eve Ever: Vous pouvez zoomer avec la molette de la souris. Eve Ever: Pour revoir ces quelques conseils, cliquez sur le bouton 'Local Chat' en bas de votre navigateur. Eve Ever: Bonne visite !

Cet accueil vous permet de vous familiariser avec les principales fonctions mises à votre disposition. Prenez un peu de temps pour en faire le tour.

24) Tout en bas de votre fenêtre, vous verrez les icônes suivantes :

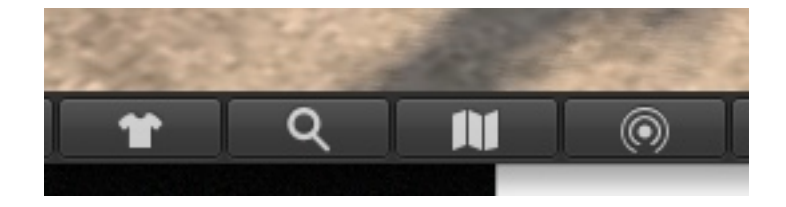

- 25) Cliquez sur l'icône de la carte du monde (à droite de la loupe)
- 26) La fenêtre de la carte du monde s'ouvre.

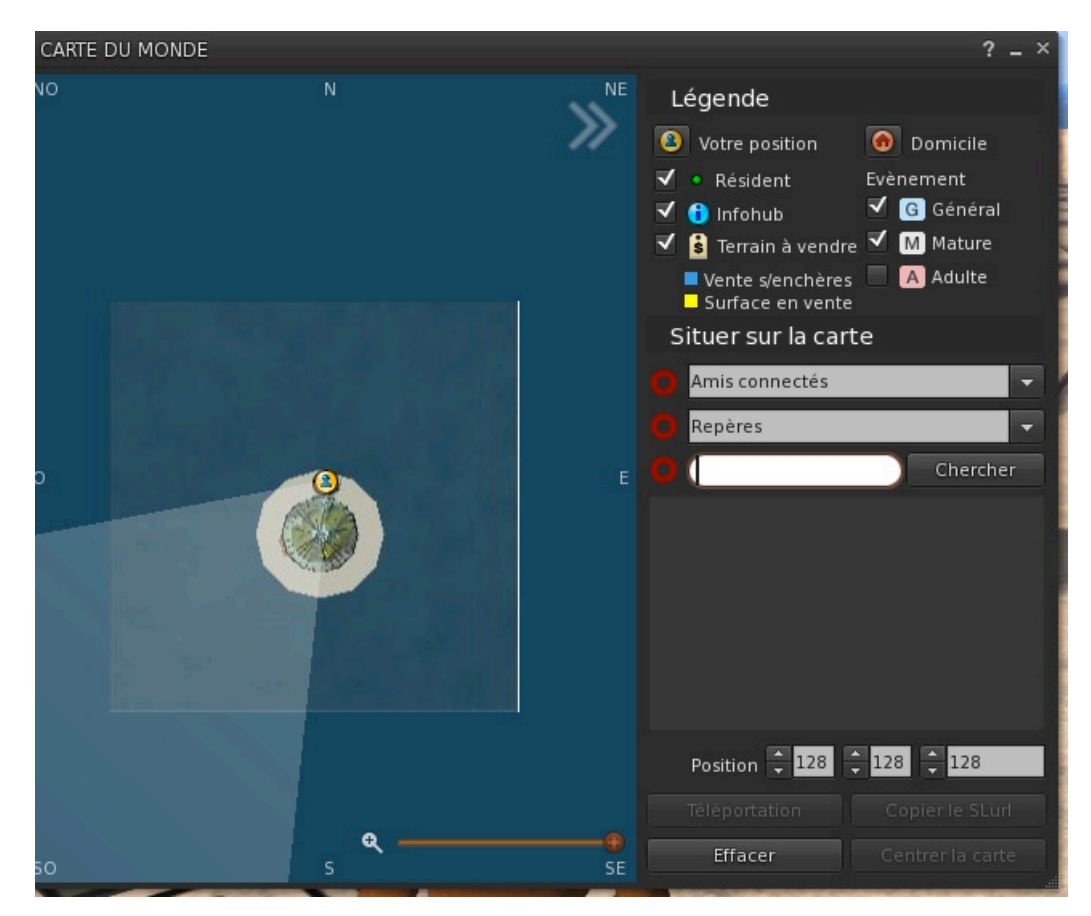

27) Vous pouvez dézommer la carte pour voir toutes les simulations

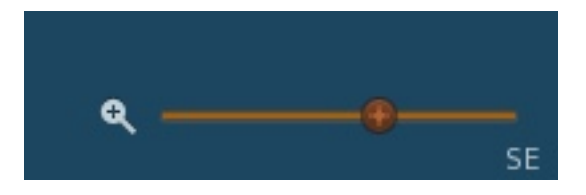

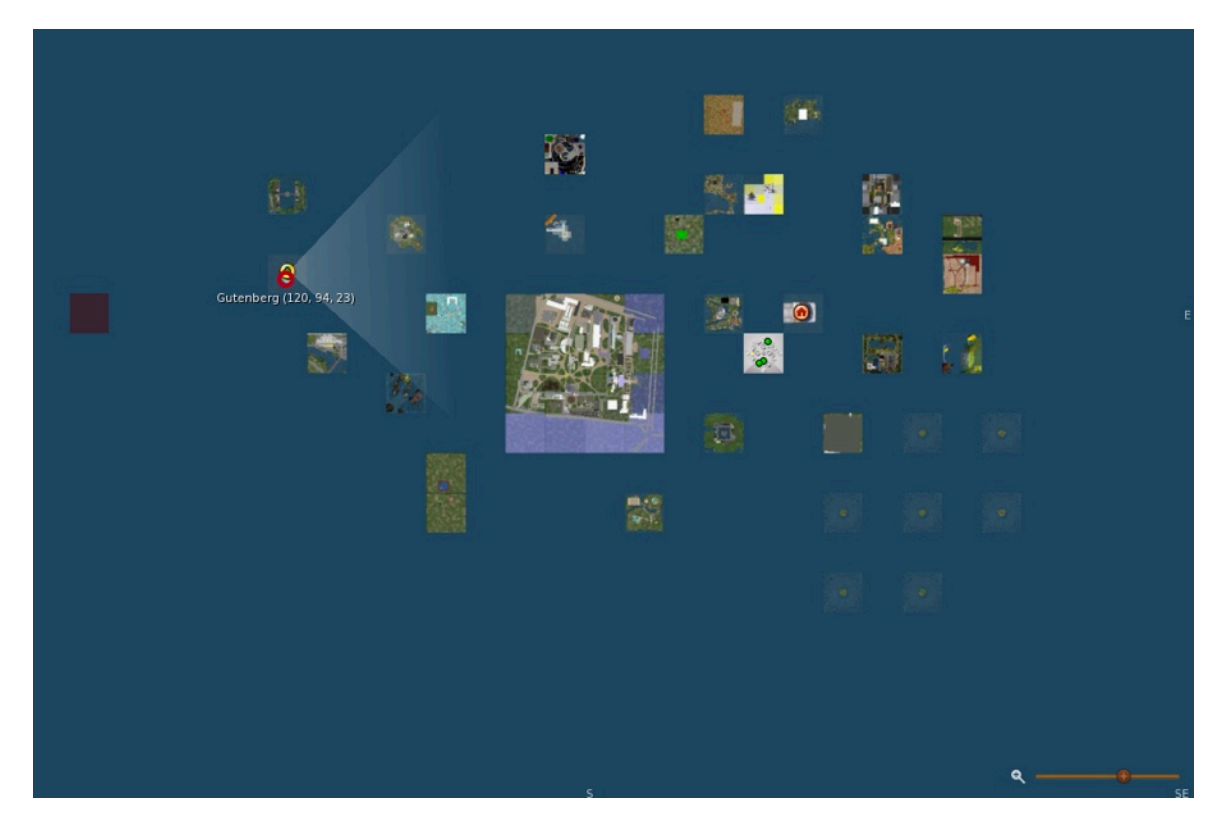

28) Vous pouvez facilement vous téléporter vers une simulation en double cliquant sur la carte.

Si vous recherchez un endroit bien précis, entrez son nom dans le champ de recherche. Pour Dental Life, nous avons 3 simulations :

### IVOIRE

### Serious

#### Game

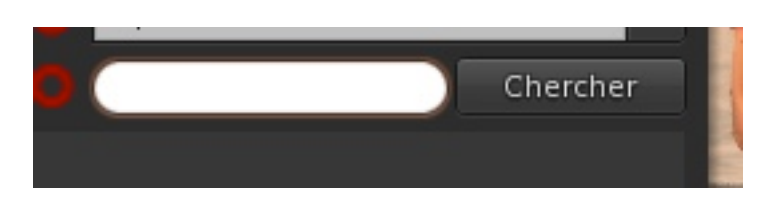

28) Entrez par exemple Serious

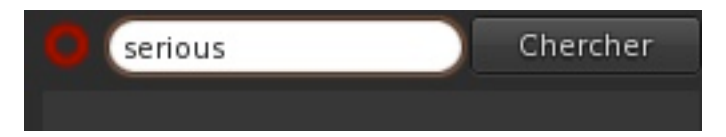

31) La carte du monde vous montre désormais la simulation 'Serious'

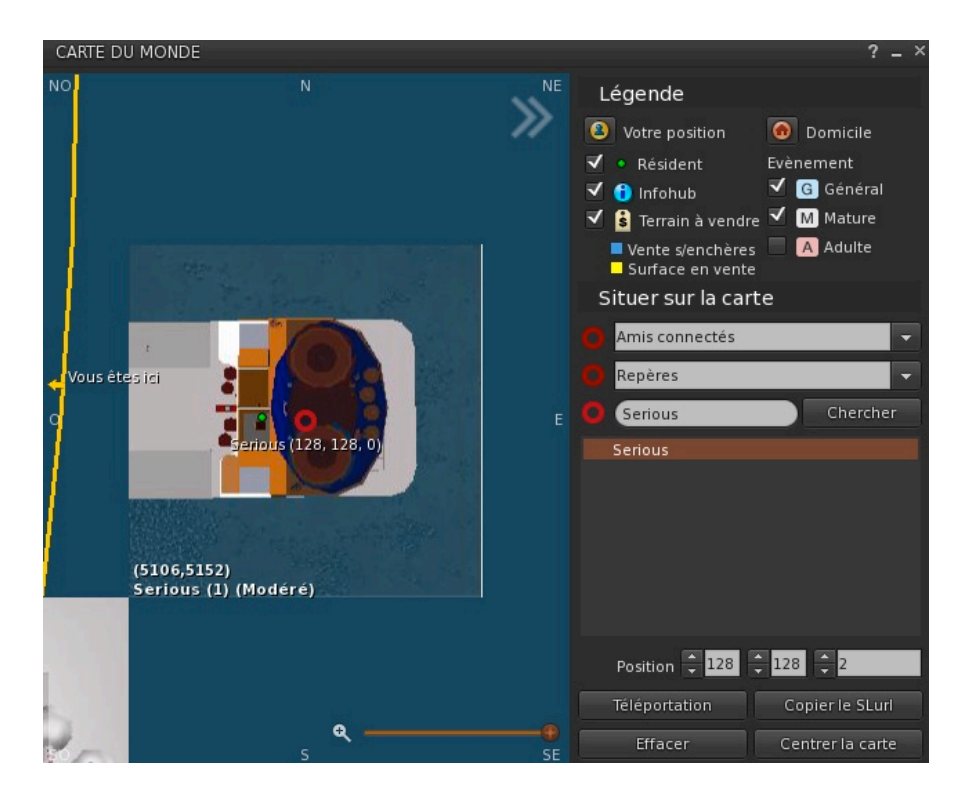

32) Cliquez sur téléportation (en bas de la fenêtre)

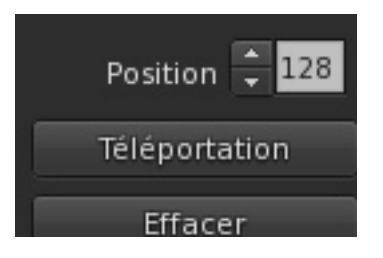

33) Vous arrivez sur serious.

34) Pour les autres simulations, vous pouvez à nouveau utiliser la carte du monde. Les 3 simulations de Dentallife sont assez proches , il suffit de double-cliquer sur la carte du monde pour y accéder.

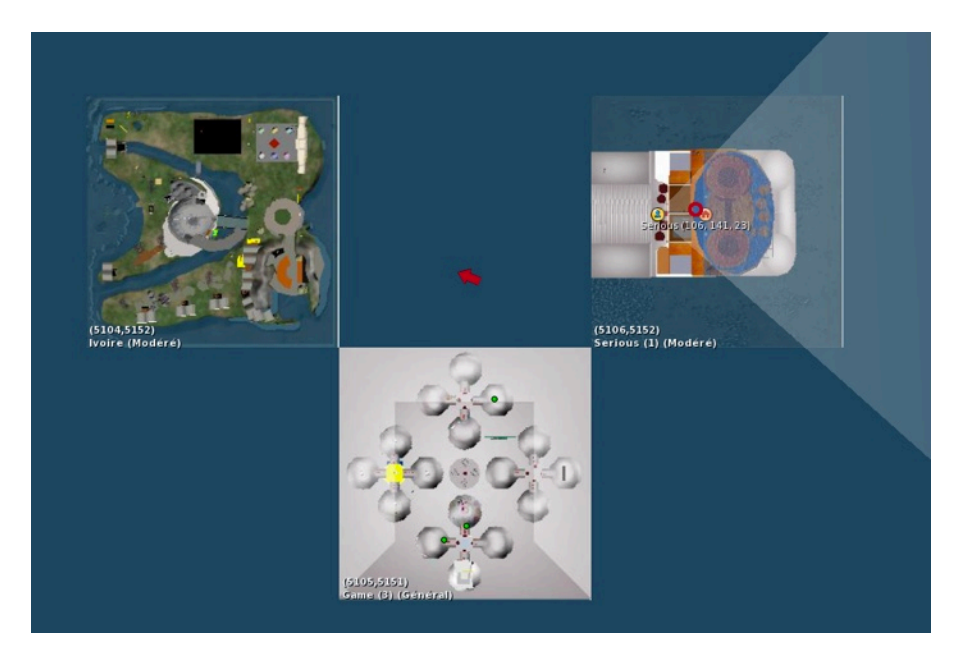